Tipos de Tabela Cliente

O Tipos de Tabela Cliente é uma ferramenta que permite ao usuário configurar os tipos de tabela que serão usadas para formação do preço dos produtos no orçamento do cadastro do cliente.

Para utilizar a primeira coisa a se fazer é cadastrar os detalhes da tabela e para isso é preciso acessar o menu: **Gerenciamento** → **Configurações** → **Geral**, localizar o item **Detalhes Tipo de Tabela Cliente**, seleciona-lo e clicar no **botão Novo Sub-Item**, após clicar será exibida uma janela para informar o nome do detalhamento, basta informar e clicar em **OK**.

Após cadastrar os tipos de detalhamentos é possivel configurar os Tipos de Tabela cliente em Gerenciamento → Cadastros → Tipos de Tabela Cliente.

|                                         | Tipos de Ta |
|-----------------------------------------|-------------|
| Descrição - Valor - A Detalhes Clientes |             |
| CONSTRUTORAS 47,36 % Descrição          | -+↑ Valor - |
| INDUSTRIAL 27,00 %                      | 3,00 %      |
| Comissão                                | 0,00 %      |
| Custo fixo                              | 28,00 %     |
| Imposto sobre Venda                     | 5,36 %      |
| Lucro desejado                          | 10,00 %     |
| Perdas                                  | 1,00 %      |
|                                         |             |
|                                         |             |
|                                         |             |
|                                         |             |
|                                         |             |
|                                         |             |
|                                         |             |
|                                         |             |
|                                         |             |
|                                         |             |
|                                         | 47.36 %     |
| · · · · · · · · · · · · · · · · · · ·   | 41,50 /0    |
| 🗋 Novo 🌽 Alterar 🧳 Excluir              |             |
| Cadastro Tipos de Tabela Cliente        |             |

Essa é a interface que será utilizada para cadastrar os Tipos de Tabelas de Cliente e associa-las a eles.

Para cadastrar uma nova tabela basta clicar no **botão Novo** que irá permitir o cadastro.

|   | Detalhes            |   |       |     |
|---|---------------------|---|-------|-----|
|   | Descrição           | - | Valor | •   |
| • | Cartão              |   | 5,00  | ) % |
|   | Comissão            |   | 4,00  | %   |
|   | Custo fixo          |   | 3,00  | ) % |
|   | Imposto sobre Venda |   | 2,00  | %   |
|   | Lucro desejado      |   | 7,00  | %   |
|   | Perdas              |   | 6.00  | 0/  |

Preencha com a descrição da nova tabela a ser criada e informe os valores dos detalhes (previamente cadastrados como informado anteriormente).

Para alterar ou excluir um tipo de tabela basta clicar nos **botões alterar** ou **excluir**.

Uma vez criada a tabela, basta ir na aba **Clientes** onde serão mostrados os clientes associados a respectiva tabela.

|                                  |                                       | Tipos de Tabela Client | 2 |
|----------------------------------|---------------------------------------|------------------------|---|
| Descrição 🔻 Valor 👻 🔨            | Detalhes Clientes                     |                        |   |
| CONSTRUTORAS 47,36 %             | Nome                                  | Fantasia 👻             | , |
| INDUSTRIAL 27,00 %               | JOSE AMAURY 5855                      | JOSE AMAURY            |   |
|                                  | MARIA APARECIDA 8002                  | MARIA APARECIDA        |   |
|                                  |                                       |                        |   |
|                                  |                                       |                        |   |
|                                  |                                       |                        |   |
|                                  |                                       |                        |   |
|                                  |                                       |                        |   |
|                                  |                                       |                        |   |
|                                  |                                       |                        |   |
|                                  |                                       |                        |   |
|                                  |                                       |                        |   |
|                                  |                                       |                        |   |
|                                  |                                       |                        |   |
|                                  |                                       |                        |   |
|                                  |                                       |                        |   |
|                                  |                                       |                        |   |
|                                  | 🕂 Adicionar Cliente 💻 Remover Cliente |                        |   |
| · · · ·                          |                                       |                        |   |
| 🗋 Novo 🌽 Alterar 🧳 Excluir       |                                       |                        |   |
| Cadastro Tipos de Tabela Cliente |                                       |                        |   |

Se desejar adicionar mais clientes basta clicar no **botão Adicionar Cliente** (será exibida uma tela de busca) e para remover selecione um cliente e clique no **botão Remover Cliente**.

| Nome Documento    |        |                  |                               |   |  |  |
|-------------------|--------|------------------|-------------------------------|---|--|--|
| MARIA APARECIDA S |        |                  |                               |   |  |  |
|                   |        |                  |                               |   |  |  |
| Nome              | +  + + | Fantasia/Apelido | <ul> <li>Documento</li> </ul> | ^ |  |  |
| JESSICA MARIA AP  | F      | JESSICA          | 14011                         |   |  |  |
| MARIA APARECIDA   | F      | MARIA A          | 03147                         |   |  |  |
| MARIA APARECIDA   | F      | MARIA A          | 88650                         |   |  |  |
| MARIA APARECIDA   | F      | MARIA A          | 15879                         |   |  |  |
| MARIA APARECIDA   | F      | MARIA A          | 73872                         |   |  |  |
| MARIA APARECIDA   | F      | MARIA A          | 03077                         |   |  |  |
| MARIA APARECIDA   | F      | MARIA            | 73109                         |   |  |  |
| MARIA APARECIDA   | F      | MARIA A          | 00587                         |   |  |  |
| MARIA APARECIDA   | J      | MARIA A          | 14482                         |   |  |  |
|                   |        |                  |                               |   |  |  |
|                   |        |                  |                               | ~ |  |  |
|                   |        | _                |                               | _ |  |  |
| Registro 8 de 9   |        |                  | 🗙 Cancelar 🛛 🧹 🛛 Ok           |   |  |  |

Na tela de busca para inserir vários clientes de uma única vez basta seleciona-los com **CTRL** (um a um) ou **SHIFT** (vários).

Outra forma de associar o cliente a uma nova tabela seria através da tela de Clientes **Gerenciamento** → **Cadastros** → **Clientes**, localizando o cliente e alterando o seu cadastro para a tabela desejada.

No cadastro do cliente o campo que se chamava **Tipo Tabela** foi alterado para **Tipo de Cliente** e criado um novo campo para o **Tipo de Tabela** 

Uma vez o cliente associado, ao fazer o orçamento o sistema já irá localizar o produto de acordo com o tipo de tabela do cliente e irá mostrar o preço de acordo com os detalhes informados na tabela.

Para o cálculo do preço do produto será usado o mark-down (soma dos detalhes do tipo de tabela do cliente em porcentagem) e a seguinte fórmula: **Preço de Venda = Preço de Custo /(1 - Mark-Down)**.

O orçamento será exportado para cupom ou nota fiscal com o preço do orçamento.

Quando se confirma um orçamento para Cupom Fiscal e o valor do produto ultrapassa mais de 99.99% do produto original o sistema informará uma mensagem:

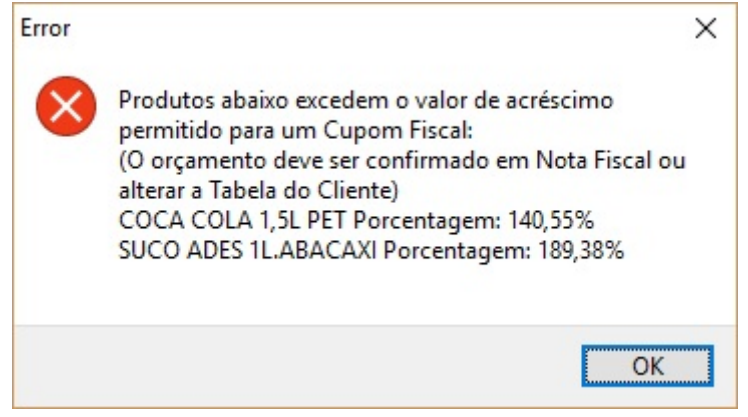

From: http://wiki.iws.com.br/ - Documentação de software Permanent link: http://wiki.iws.com.br/doku.php?id=manuais:intellicash:cadastros:tipodetabelacliente&rev=1534946322 Last update: 2018/08/22 14:58